#### "Gli strumenti basati su Internet per l'aggiornamento del professionista sanitario"

# **COCHRANE LIBRARY**

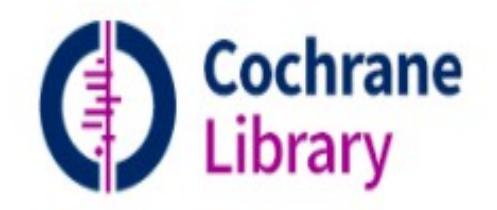

Trusted evidence. Informed decisions. Better health.

**bvs-p** Biblioteca Virtuale per la Salute - Piemonte

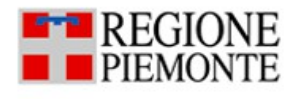

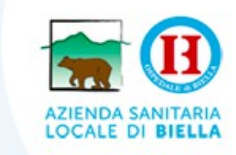

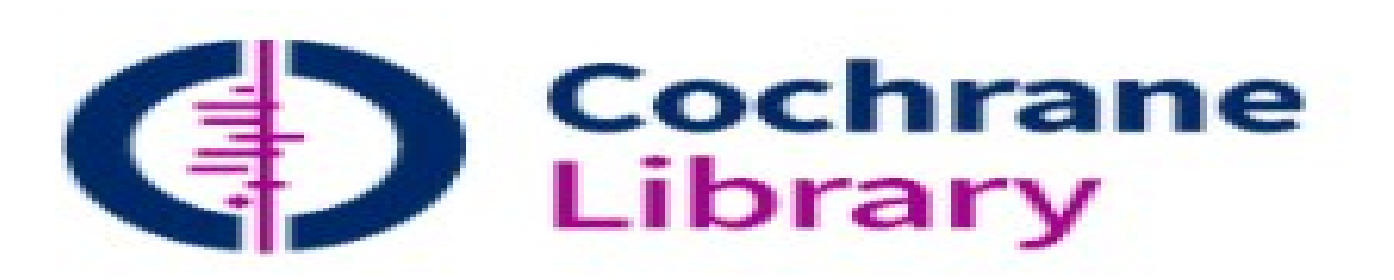

- La COCHRANE LIBRARY raccoglie il lavoro della Cochrane Collaboration, un 'organizzazione internazionale no profit fondata nel 1993 il cui lavoro è finalizzato alla valutazione della ricerca clinica e alla produzione di conoscenze biomediche autorevoli e affidabili.
- Intitolata all'epidemiologo scozzese Archie Cochrane che sosteneva l'esigenza di erogare gli interventi sanitari sulla base delle prove della loro efficacia, la Cochrane produce sintesi basate su metodi rigidi ma trasparenti, standardizzati e fondati quanto più possibile su prove empiriche di validità.
- Viene aggiornata mensilmente.
- Si tratta di un database che raccoglie tutte le revisioni sistematiche prodotte dalla Cochrane e i protocolli delle revisioni in corso.

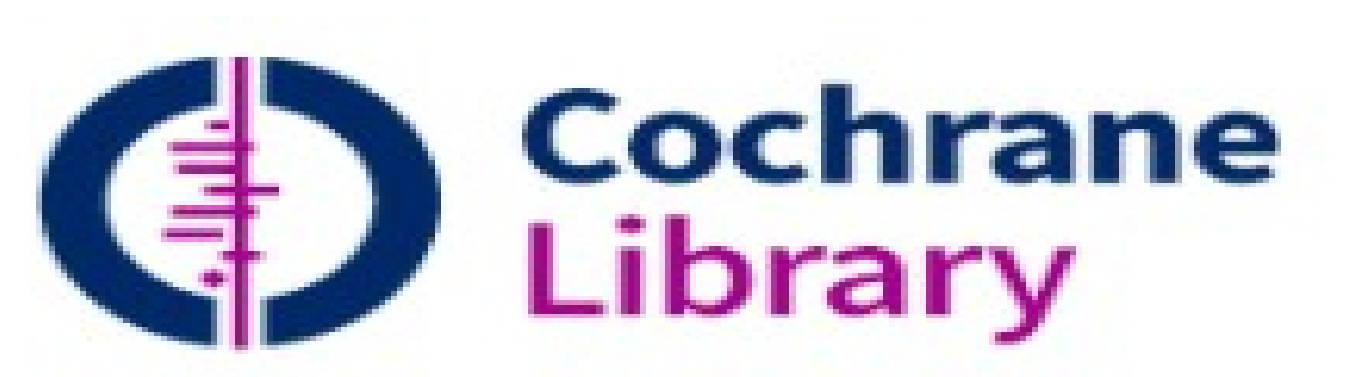

La Cochrane Library consiste di 6 database:

- Cochrane Database of Systematic Reviews (CDSR): comprende revisioni sistematiche complete o protocolli (proposte di revisioni sistematiche) riguardanti gli effetti delle cure sanitarie.
- Database of Abstracts of Reviews of Effectiveness (DARE): include riassunti strutturati di revisioni sistematiche condotte in tutto il mondo che sono stati valutati criticamente da revisori secondo un modello standardizzato di criteri di qualità
- The Cochrane Centre Register of Controlled Trials (CENTRAL): è il risultato di uno sforzo a livello mondiale per cercare manualmente sulle riviste scientifiche e localizzare tutti i RCT che esistono; si tratta di una bibliografia di tutti questi studi randomizzati controllati. Include anche studi pubblicati nei proceedings delle conferenze e trovati da altre fonti non elencate in Medline

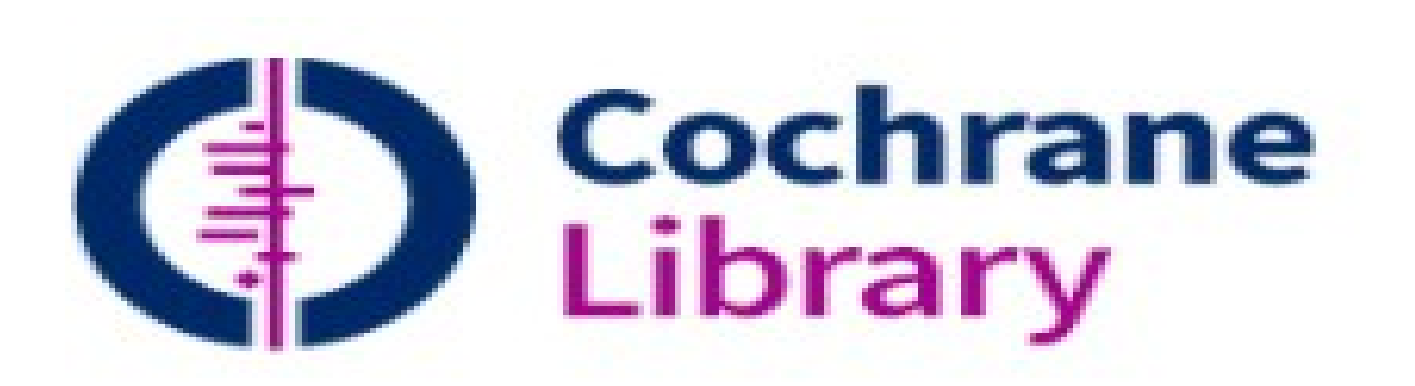

- Cochrane Review Methodology Database (CRMD): è una bibliografia di articoli e libri relativi alla metodologia su come fare revisioni sistematiche
- NHS Economic Evaluation Database (NHS EDD): contiene valutazioni economiche di interventi in campo sanitario
- Health Technology Assessment Database (HTA): contiene abstract strutturati di revisioni sistematiche e linee guida riguardanti le misure di prevenzione e riabilitazione con lo scopo di valutare le implicazioni mediche, sociali, etiche ed economiche di tale misura.

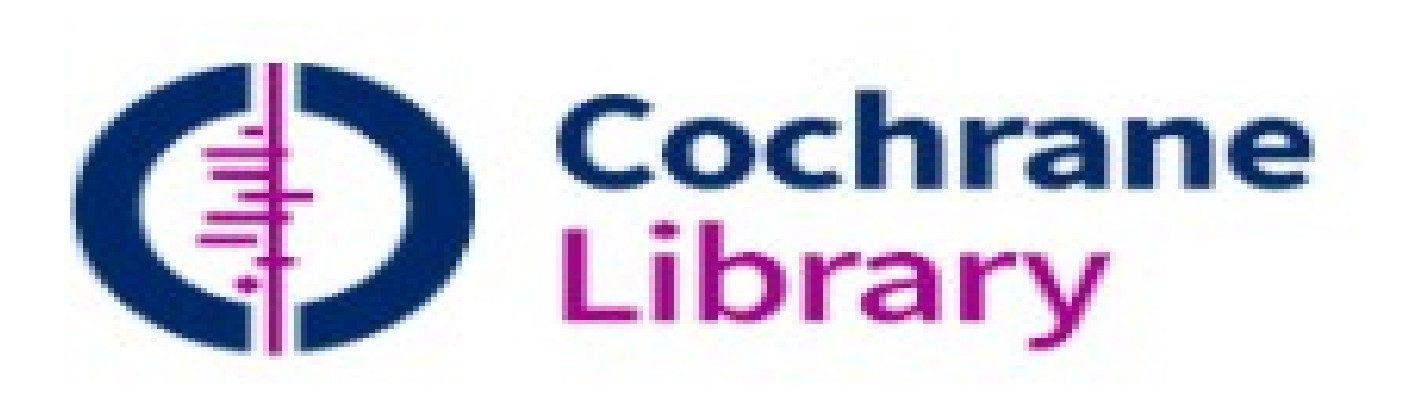

Si può definire la Cochrane Library un database tematico per ogni tipo di pubblicazione. A differenza infatti delle altre principali banche dati bibliografiche (MedIne,Embase,Cinahl....) contiene principalmente solo 4 tipi di pubblicazione:

- REVISIONI SISTEMICHE (e protocolli)
- Trials randomizzati e controllati
- Valutazioni economiche
- Rapporti di health technology assessment (HTA)

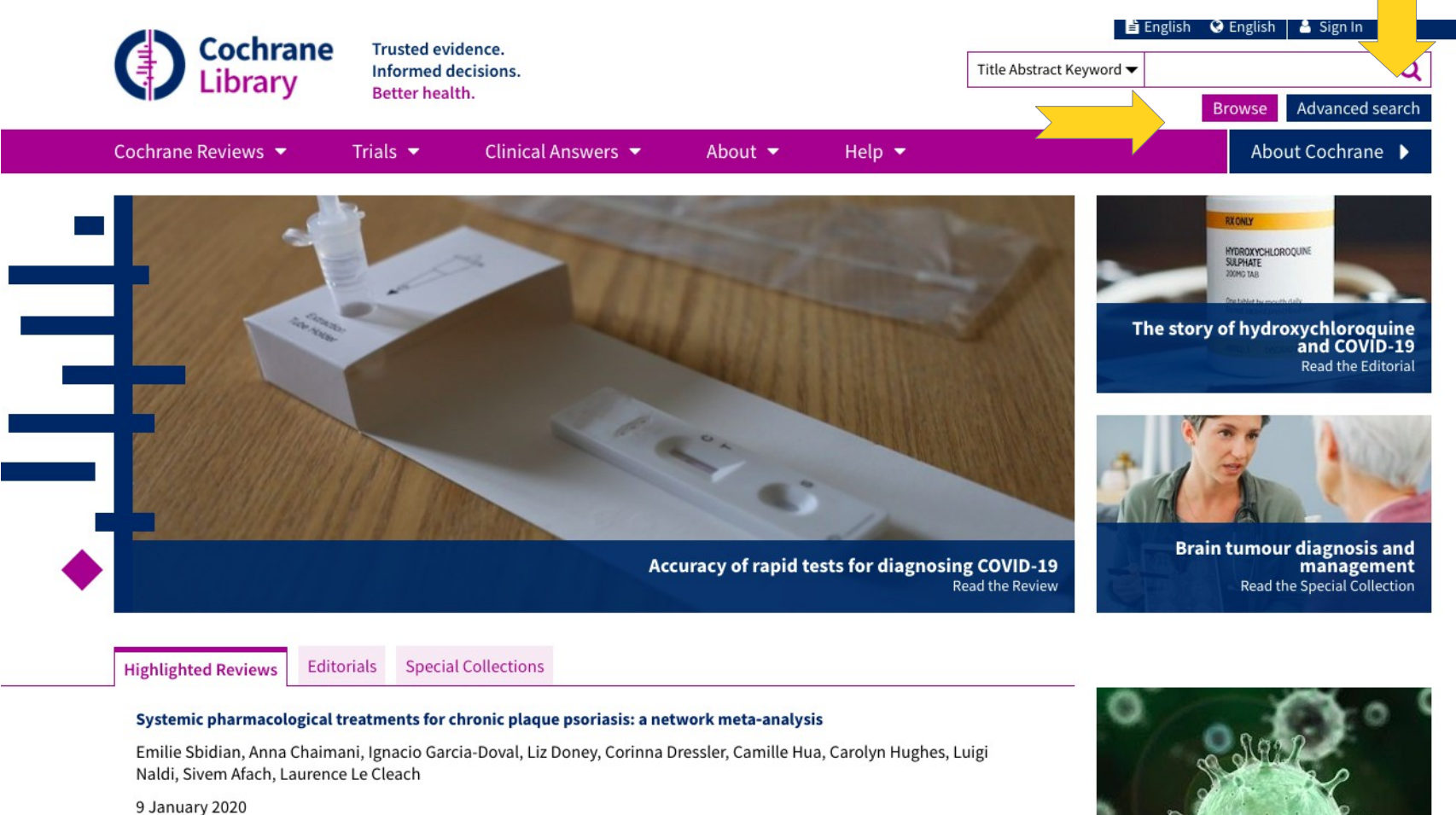

#### Venous thromboembolism prophylaxis for women at risk during pregnancy and the early postnatal period

Philippa Middleton, Emily Shepherd, Judith C Gomersall

2011----- 2021

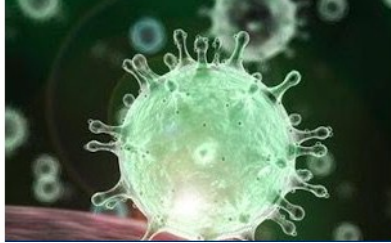

|     |                                   | Trusted evider       | ICP.        |                |                   |        |                    | 🖹 English        | 🔇 Englisł | n 🐣 Sign In     |
|-----|-----------------------------------|----------------------|-------------|----------------|-------------------|--------|--------------------|------------------|-----------|-----------------|
| (   | Library                           | Informed deci:       | sions.      |                |                   |        | Title Abstract Key | word 🔻           |           | Q               |
|     |                                   | Better health.       |             |                |                   |        |                    |                  | Browse    | Advanced search |
| Co  | ochrane Reviews 🔻                 | Trials 🔻             | Clinical A  | nswers 🔻       | About 🔻           | Help 🔫 |                    |                  | Ab        | out Cochrane 🕨  |
| D   | rowso by Topic                    |                      |             |                |                   |        |                    |                  |           |                 |
|     | nowse by topic                    |                      |             |                |                   |        |                    |                  |           |                 |
| Bro | owse the Cochrane Reviews,        | Protocols and Clinic | cal Answers |                |                   |        |                    |                  |           |                 |
| а   |                                   |                      |             | g              |                   |        | n                  |                  |           |                 |
|     | Allergy & intolerance             |                      |             | Gastroentero   | logy & hepatology |        | Neonata            | care             |           |                 |
| b   |                                   |                      |             | Genetic disor  | ders              |        | Neurolog           | y                |           |                 |
|     | Blood disorders                   |                      |             | Gynaecology    |                   |        | 0                  |                  |           |                 |
| c   |                                   |                      |             | h              |                   |        | Orthopa            | edics & trauma   |           |                 |
|     | Cancer                            |                      |             | Health & safe  | ty at work        |        | р                  |                  |           |                 |
|     | Child health                      |                      |             | Health profes  | sional education  |        | Pain & ar          | aesthesia        |           |                 |
|     | Complementary & alternative n     | nedicine             |             | Heart & circu  | lation            |        | Pregnan            | y & childbirth   |           |                 |
|     | Consumer & communication st       | rategies             |             | i              |                   |        | Public he          | alth             |           |                 |
| d   |                                   |                      |             | Infectious dis | ease              |        | r                  |                  |           |                 |
|     | Dentistry & oral health           |                      |             | Insurance me   | dicine            |        | Reprodu            | ctive & sexual h | ealth     |                 |
|     | Developmental, psychosocial &     | learning problems    |             | k              |                   |        | Rheumat            | ology            |           |                 |
|     | Diagnosis                         |                      |             | Kidney disea   | se                |        | S                  |                  |           |                 |
| е   |                                   |                      |             | ι              |                   |        | Skin diso          | rders            |           |                 |
|     | Ear, nose & throat                |                      |             | Lungs & airw   | ays               |        | t                  |                  |           |                 |
|     | Effective practice & health syste | ems                  |             | m              |                   |        | Tobacco,           | drugs & alcoho   | l         |                 |
|     | Endocrine & metabolic             |                      |             | Mental healt   | 1                 |        | u                  |                  |           |                 |
|     |                                   |                      |             | Methodology    | ,                 |        | Urology            |                  |           |                 |

Browse by Topic Browse by Cochrane Review Group

#### **Browse by Cochrane Review Group**

Browse the Cochrane Database of Systematic Reviews

| a |                                                      | f                                  | n                                    | Learn how to conduct Cochra   |
|---|------------------------------------------------------|------------------------------------|--------------------------------------|-------------------------------|
|   | Acute Respiratory Infections                         | Fertility Regulation               | Neonatal                             | with Cochrane Interactive Lea |
|   | <u>Airways</u>                                       | g                                  | Neuromuscular                        |                               |
|   | Anaesthesia                                          | Gut                                | 0                                    |                               |
| b |                                                      | Gynaecological, Neuro-oncology and | Oral Health                          |                               |
|   | Back and Neck                                        | Orphan Cancer                      | р                                    |                               |
|   | Bone, Joint and Muscle Trauma                        | Gynaecology and Fertility          | Pain, Palliative and Supportive Care |                               |
|   | Breast Cancer                                        | h                                  | Pregnancy and Childbirth             |                               |
|   |                                                      | Haematology                        | Public Health                        |                               |
|   | Childhood Cancer                                     | Heart                              | S                                    |                               |
|   | Colorectal                                           | Hepato-Biliary                     | Schizophrenia                        |                               |
|   | Common Mental Disorders                              | HIV/AIDS                           | Sexually Transmitted Infections      |                               |
|   | Consumers and Communication                          | Hypertension                       | Skin                                 |                               |
|   |                                                      | i                                  | Stroke                               |                               |
|   | Cystic Fibrosis and Genetic Disorders                | Incontinence                       |                                      |                               |
| d | Demotion of Committee Incomment                      | Infectious Diseases                | Tobacco Addiction                    |                               |
|   | Dementia and Cognitive Improvement                   | Injuries                           |                                      |                               |
|   | Developmental, Psychosocial and<br>Learning Problems | k                                  | Urology                              |                               |
|   | Drugs and Alcohol                                    | Kidney and Transplant              | V                                    |                               |
|   |                                                      | i.                                 | -<br>Vascular                        |                               |

ne reviews rning

/www-cochranelibrary-com.bvsp.idm.oclc.org/en/search?p\_p\_id=scolarissearchresultsportlet\_WAR\_scolarissearchresults&p\_p\_lifecycle=0&p\_p\_state=normal&p\_p\_mode=view&p\_p\_col\_id=homepage-lower-left-content&p\_p\_col\_id=scolarissearchresults&p\_p\_col\_id=scolarissearchresults&p\_p\_col\_id=scolarissearchresults&p\_p\_col\_id=scolarissearchresults&p\_p\_col\_id=scolarissearchresults&p\_p\_col\_id=scolarissearchresults&p\_p\_col\_id=scolarissearchresults&p\_p\_col\_id=scolarissearchresults&p\_p\_col\_id=scolarissearchresults&p\_p\_col\_id=scolarissearchresults&p\_p\_col\_id=scolarissearchresults&p\_p\_col\_id=scolarissearchresults&p\_p\_col\_id=scolarissearchresults&p\_scolarissearchresults&p\_p\_col\_id=scolarissearchresults&p\_scolarissearchresults&p\_scolarissearc

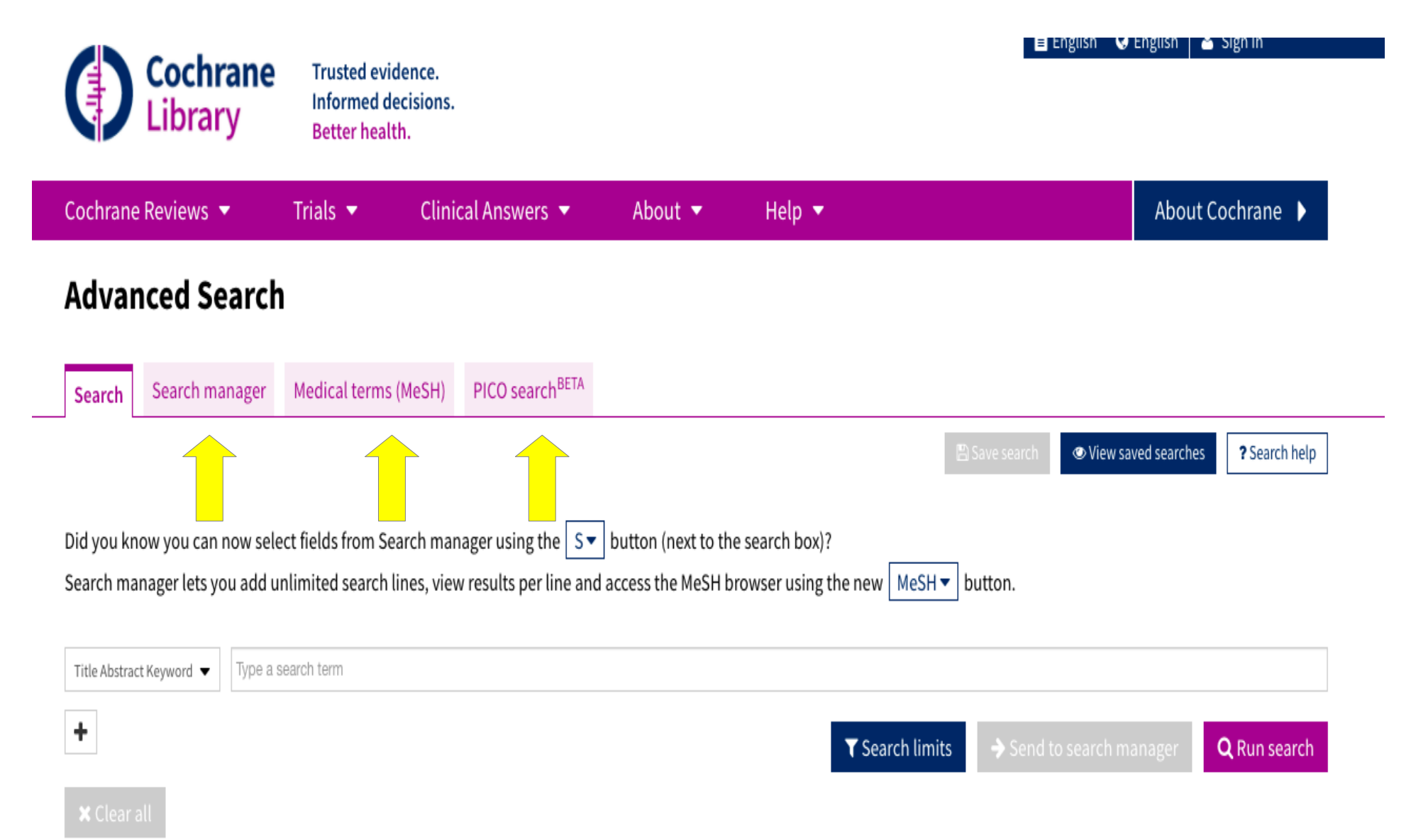

- La funzione search viene utilizzata per strategie di ricerca semplice. Per default il o i termini digitati saranno ricercati nel campo titolo abstract e parole chiave. La ricerca può essere limitata a un campo specifico (per es. solo titolo,o tutto il testo...)
- Si possono aggiungere fino a 5 righe per stringhe di ricerca ulteriori.
- La funzione search Manager viene utilizzata per strategie di ricerca più complesse.Supporta gli operatori booleani e di prossimità e la ricerca per campo.Si possono aggiungere più righe.
- La funzione **Medical Terms (MeSH)** viene utilizzata da chi vuole fare stringhe di ricerca più comprensive attraverso l'utilizzo dei termini del Thesaurus.
- La funzione **Browse** permette di scorrere i titoli delle revisioni Cochrane per argomento, titolo, gruppo di revisione.

# **Field limits**

| Cochrane<br>Library                                                                                                    | Trusted ev<br>Informed o<br>Better hea | idence.<br>lecisions.<br>lth.  |                      | Engli                          | sh ♥ Cocl           | nrane.org 🕜 👘      | Sign In             |
|----------------------------------------------------------------------------------------------------|----------------------------------------|--------------------------------|----------------------|--------------------------------|---------------------|--------------------|---------------------|
| Cochrane Reviews 🔻                                                                                                    | Trials 🔻                               | Clinical Answers 🔻             | About 👻              | Help 👻                         |                     |                    |                     |
| Advanced Searc                                                                                                    | h                                      |                                |                      |                                |                     |                    |                     |
| Please note that the Advanced                                                                                                    | l Search is optim                      | ised for English search terms. | Certain features, su | ch as search operators and MeS | H terms, are only a | vailable in Englis | h.                  |
| Search Search manager                                                                                                    | Medical terms                          | ; (MeSH)                       |                      |                                |                     |                    |                     |
| ·                                                                                                    |                                        |                                |                      |                                | Save search         | View searches      | ? Search help       |
| Title Abstract Keyword<br>Record Title<br>Abstract<br>Author<br>Keyword<br>All Text<br>Publication Type<br>Source<br>DOI<br>Accession Number | Search String                          |                                |                      | ▼ Search limits                | → Send to sea       | rch manager        | <b>Q</b> Run search |

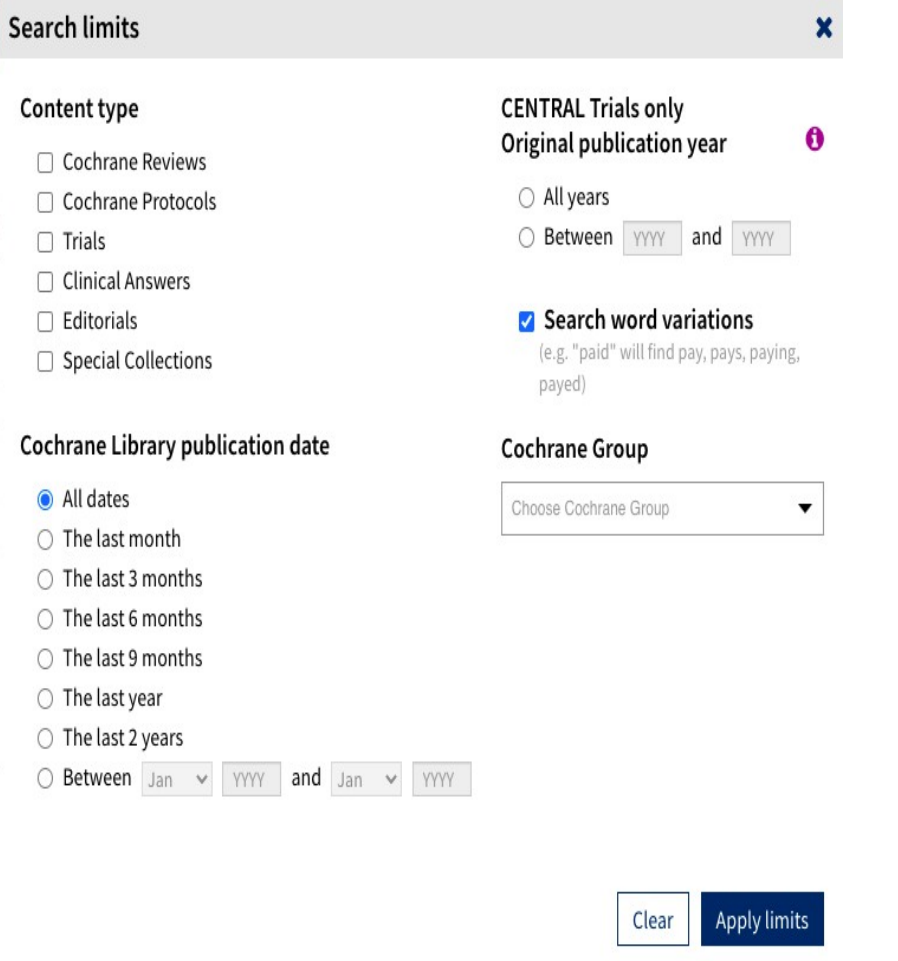

Cliccando su **serch** *Limits* apparirà una finestra con diverse opzioni:

- Si può limitare la ricerca ad un particolare database
- Si può limitare la ricerca allo Status del documento
- Si può decidere di non ricercare tutte le variabili del termine ricercato (che per default viene invece applicato)
- Si può limitare la data
- Per attivare i limiti cliccare Apply

- Nella ricerca avanzata è possibile aggiungere fino a 5 righe per le stringhe di ricerca. Queste possono essere anche cancellate.
- Funzione per attivare *limiti* alla ricerca
- Possibilità di lanciare la ricerca nella sezione Search manager. Questa funzione permette di salvare stringhe di ricerca complessa
- Accedendo con il proprio profilo si vedono automaticamente tutte le ricerche salvate in precedenza.
- Sulle ricerche salvate in precedenza si può attivare un sistema di *Alert* per ricevere aggiornamenti ogni qualvolta compaiono nuovi documenti sulla banca dati

#### Advanced Search

| Search    | Search manager         | Medical term       | ns (MeSH)     | PICO search <sup>BETA</sup> |                                                                                 |
|-----------|------------------------|--------------------|---------------|-----------------------------|---------------------------------------------------------------------------------|
|           |                        |                    |               |                             | Save search View saved searches ? Search help                                   |
|           |                        |                    |               | _                           | 7                                                                               |
| Did you k | now you can now se     | lect fields from S | Search mana   | ager using the S            | button (next to the search box)?                                                |
| Searchin  | lanager lets you add   | untimited searci   | n unes, view  | results per line ar         | d access the mesh prowser using the new Mesh V button.                          |
| - T       | tle Abstract Keyword 👻 | Type a search term | n             |                             |                                                                                 |
| - A       | ID 👻 Title Abstract Ke | yword 👻 Type a     | a search term |                             |                                                                                 |
| - A       | ID 🔻 Title Abstract Ke | ryword 👻 Type a    | a search term |                             |                                                                                 |
| - A       | ID 🔻 Title Abstract Ke | ryword 👻 Type a    | a search term |                             |                                                                                 |
| - Al      | ID 🔻 Title Abstract Ke | ryword 👻 Type a    | a search term |                             |                                                                                 |
|           |                        |                    |               |                             | <b>T</b> Search limits $\rightarrow$ Send to search manager <b>Q</b> Run search |
| _         | _                      |                    |               |                             |                                                                                 |

#### **Results: Limit by database**

|                                             | Cochrane Reviews<br>170                         | Cochrane Protocols<br>32                                                          | Trials<br>44788                          | Editorials 1                                 | Special collections<br>0 | Clinical Answers<br>25 | More      |
|---------------------------------------------|-------------------------------------------------|-----------------------------------------------------------------------------------|------------------------------------------|----------------------------------------------|--------------------------|------------------------|-----------|
| Filter your results                         | 170 Cochrane Rev<br>searched)'                  | views matching on 'di                                                             | abetes m                                 | ellitus in Titl                              | e Abstract Keyword -     | (Word variations hav   | e been    |
| Publication date The last 3 months          | Cochrane Database o<br>Issue 8 of 12, August 20 | f Systematic Reviews<br>18                                                        |                                          |                                              |                          |                        |           |
| The last 6 months                           | Select all (170)                                | Export selected citation(s)                                                       | Show al                                  | l previews                                   |                          | Results per            | page 25 🔻 |
| The last year                               | 1 Ayurved<br>Kalpana Sr<br>Show Prev            | ic treatments for diab<br>idharan, Roshni Mohan, Srid<br>iew • Intervention Revie | wetes mell<br>haran Rama<br>w 7 Decen    | l <b>itus</b><br>ratnam, Deepak<br>nber 2011 | Panneerselvam            |                        |           |
| to dd/mm/yyyy to dd/mm/yyyy                 | 2 Cinname<br>Matthew J<br>Show Prev             | on for diabetes mellitu<br>Leach, Saravana Kumar<br>iew • Intervention Revie      | us<br>w 12 Sept                          | ember 2012                                   |                          |                        |           |
| Status 0 New search                         | 3 Sweet p<br>Cheow Per<br>Show Prev             | otato for type 2 diabe<br>og Ooi, Seng Cheong Loke<br>iew • Intervention Revie    | <b>tes mellit</b><br>w 3 Septe           | mber 2013 👌                                  | Free access              |                        |           |
| Language 0<br>Español 110<br>Show 12 more - | 4 Speciali:<br>Emma Low<br>Show Prev            | st nurses in diabetes r<br>eman, Pamela Royle, Norma<br>iew • Intervention Revie  | <b>nellitus</b><br>n Waugh<br>w 22 April | 2003                                         |                          |                        |           |

View results by Product.

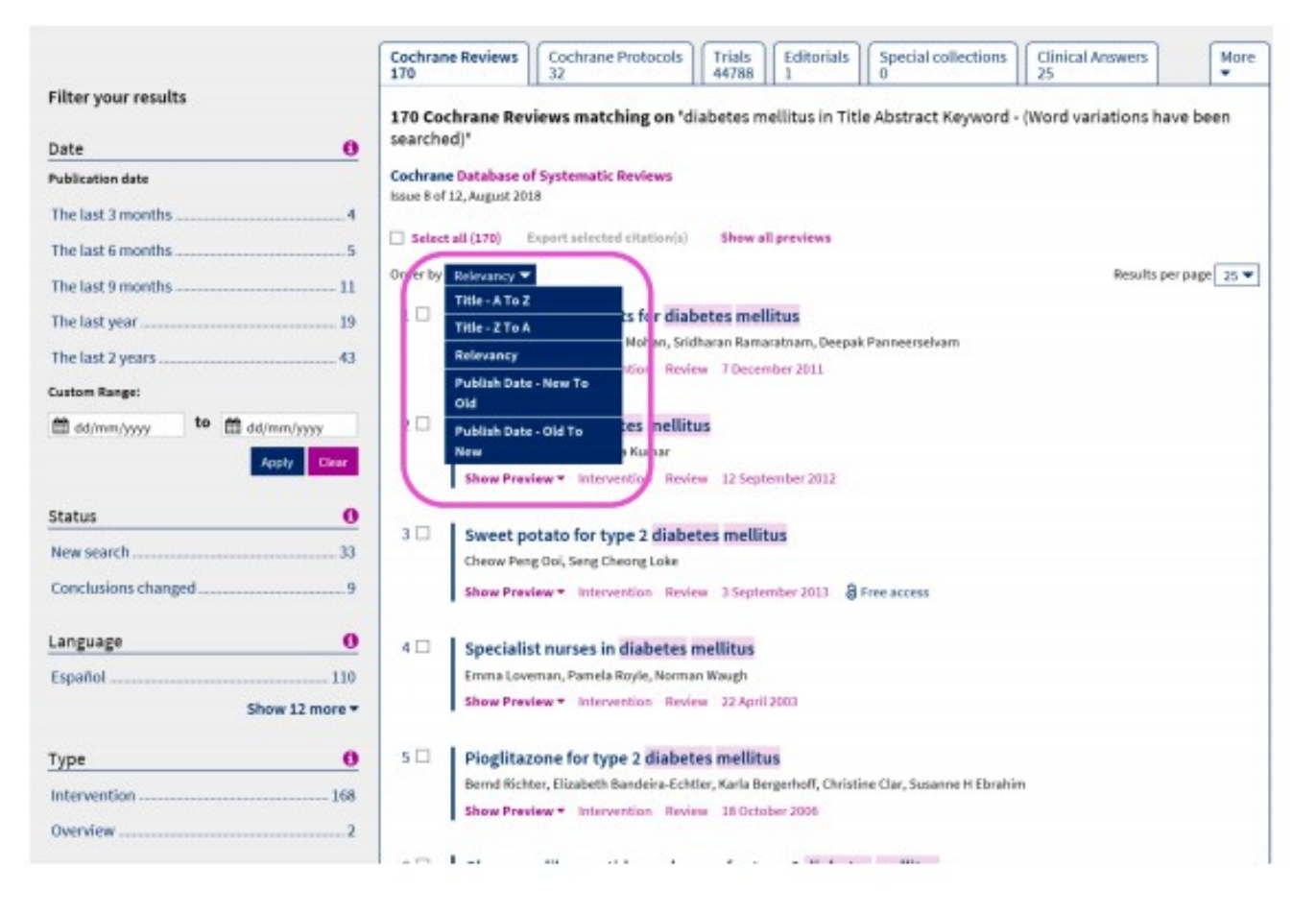

Sort results by relevance, title or date.

| <b>Medical Terr</b>                                                                                       | ns (MeSH)                                                                  |                                     |
|----------------------------------------------------------------------------------------------------|----------------------------------------------------------------------------|-------------------------------------|
| Cochrane<br>Library Trusted evidence.<br>Informed decisions.<br>Better health.                            | English                                                                    | 🝸 Cochrane.org 🗹 🔺 Sign In          |
| ochrane Reviews 🔻 🛛 Trials 👻 Clinical Ar                                                                  | iswers 🔹 About 👻 Help 👻                                                    |                                     |
| dvanced Search                                                                                            |                                                                            |                                     |
| ease note that the Advanced Search is optimised for English<br>Search Search manager Medical terms (MeSH) | search terms. Certain features, such as search operators and MeSH terms, a | re only available in English.       |
|                                                                                                    |                                                                            | View saved searches     Search help |
| 1                                                                                                    | Select subheadings / qualifiers                                            | Look up Clear                       |
| Υ                                                                                                    | 1                                                                          | 1                                   |
| Enter Search term in this box                                                                             | Use this box to limit by<br>qualifiers                                     | Hit Enter or<br>Lookup button to    |

| Diabetes Melitus                                                                                                    | Select subheadings / qualifiers                                                                                                    | Look up Clear                                                                             | All MeSH                           |
|----------------------------------------------------------------------------------------------------|----------------------------------------------------------------------------------------------------|-------------------------------------------------------------------------------------------|------------------------------------|
| Definition<br>Plabetes Mellitus - A heterogeneous group of disorders                                                                                                    | characterized by HYPERGLYCEMIA and GLUCOSE INTOLER/                                                                                                    | NCE.                                                                                      | information now displayed on one   |
| hesaurus Matches 🖉 🖉                                                                                                    | MeSH Trees 🧳                                                                                                    | Search Results                                                                            | page:                              |
| Exact Term Match                                                                                                    | MeSH term - Diabetes Mellitus                                                                                                    | There are <b>25903</b> results for your search on<br>- MeSH descriptor: Diabetes Mellitus | P-8                                |
| Diabetes Mellitus                                                                                                    | <ul> <li>Single MeSH term (unexploded)</li> </ul>                                                                                                    | - Explode all trees                                                                       | • Dormuted index                   |
| Synonyms:                                                                                                    | Explode selected trees     Select                                                                                                    | Add to search manager                                                                     | <ul> <li>Permuted index</li> </ul> |
| Phrase Matches                                                                                                    | ☑ Tree number 1 🛛                                                                                                    | Tiola 20710                                                                               | 20.0000000                         |
| Diabetes Mellitus                                                                                                    | Nutritional and Metabolic Diseases [+2]                                                                                                    | 111als 25/13                                                                              | <ul> <li>Tree(s)</li> </ul>        |
| Synonyms:                                                                                                    | Glucose Metabolism Disorders [+5]                                                                                                    | Cochrane Reviews 184                                                                      |                                    |
| Diabetes Mellitus, Type 2<br>Synonyms: Maturity-Onset Diabetes Mellitus; Diabetes<br>Mellitus, Maturity Onset; Diabetes Mellitus, Slow Onset;<br>Diabetes Mellitus, Maturity-Onset; Slow-Onset Diabetes<br>Mellitum; Diabetes Mellitus, Kotoci, Resistent Turo 2 | Diabetes Mellitus [+8]<br>Diabetes Mellitus, Experimental<br>Diabetes Mellitus, Type 1 [+1]<br>Diabetes Mellitus, Type 2 [+1]<br>Diabetes, Gestational<br>Diabetes Ketoaridosis | Save search View results                                                                  | Results for term                   |
| Melinus, biabetes Melinus, Reclosis Resistant Diabetes Melinus;<br>Diabetes Melinus; Ketosis-Resistant Diabetes Melinus;<br>Stable Diabetes Melinus; Diabetes Melinus, Adult Onset;<br>Diabetes Melinus, Noninsulin Dependent; Diabetes                          | Donohue Syndrome<br>Latent Autoimmune Diabetes in Adults<br>Prediabetic State                                                                                                   | ~                                                                                         | Full Search results                |

#### **PICO search<sup>BETA</sup>**

Search Cochrane Reviews by <u>Population Intervention Comparison Outcome</u> ....to find reviews that precisely match your research or clinical questions

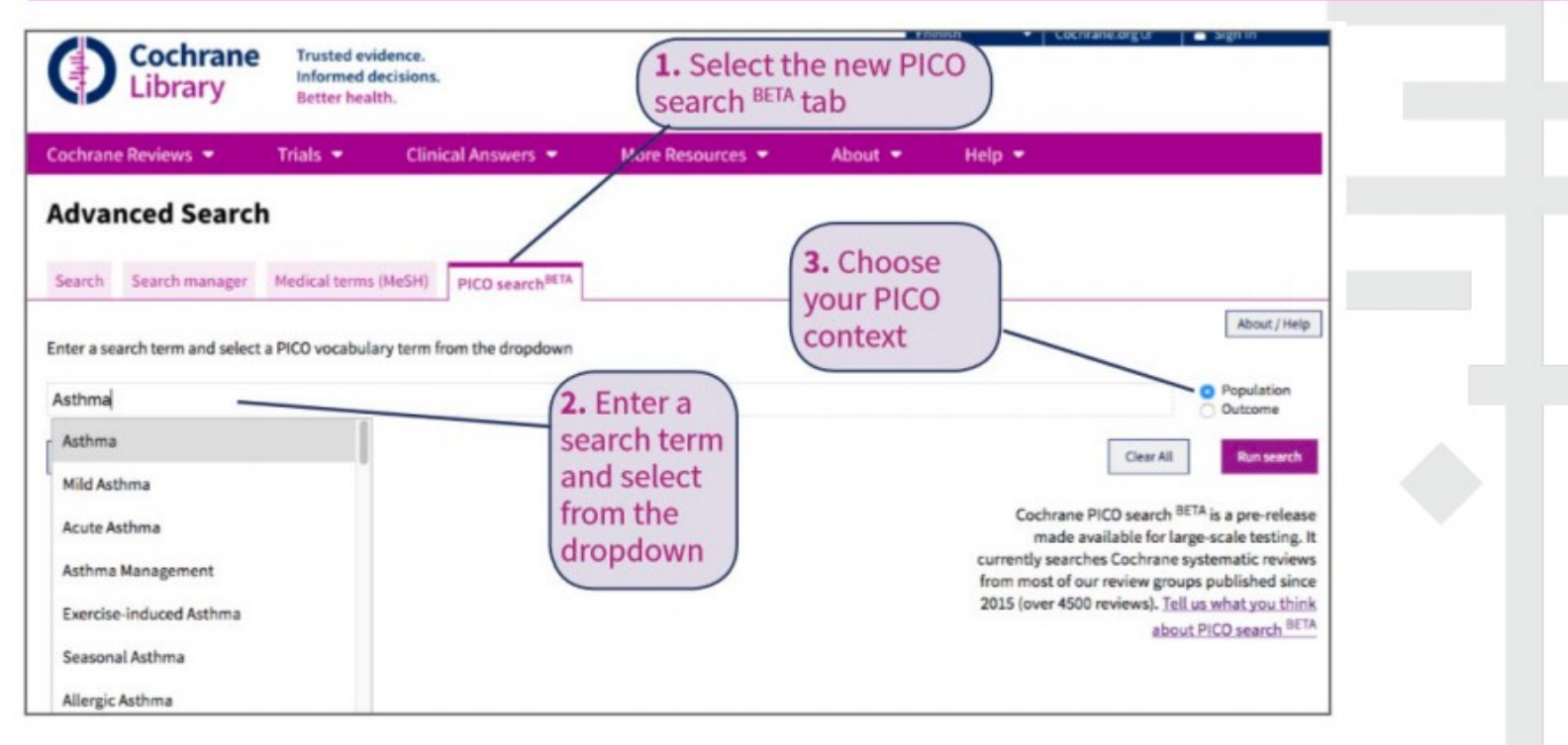

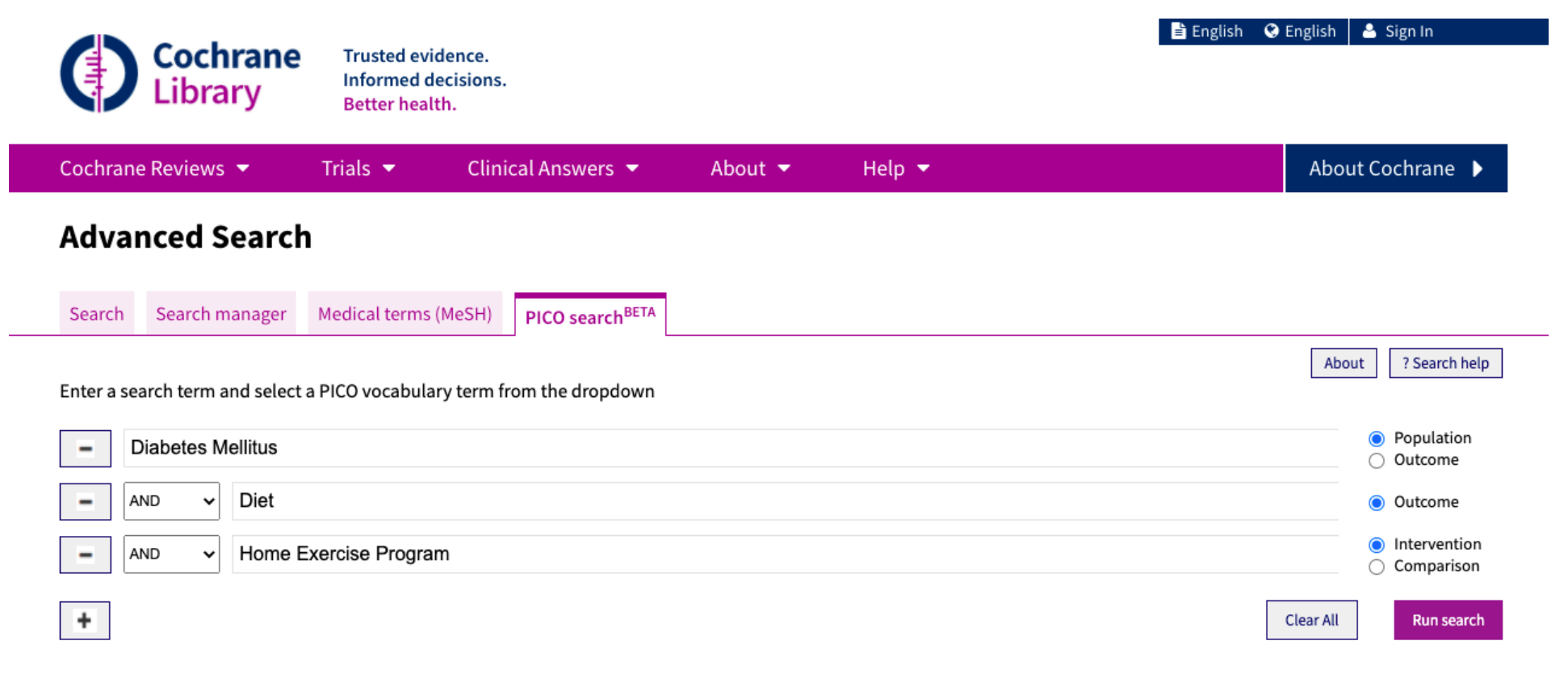

Cochrane PICO search <sup>BETA</sup> is a pre-release made available for large-scale testing. It currently searches Cochrane systematic reviews from most of our review groups published since 2015 (over 4500 reviews). <u>Tell us what you think</u> about PICO search <u>BETA</u>

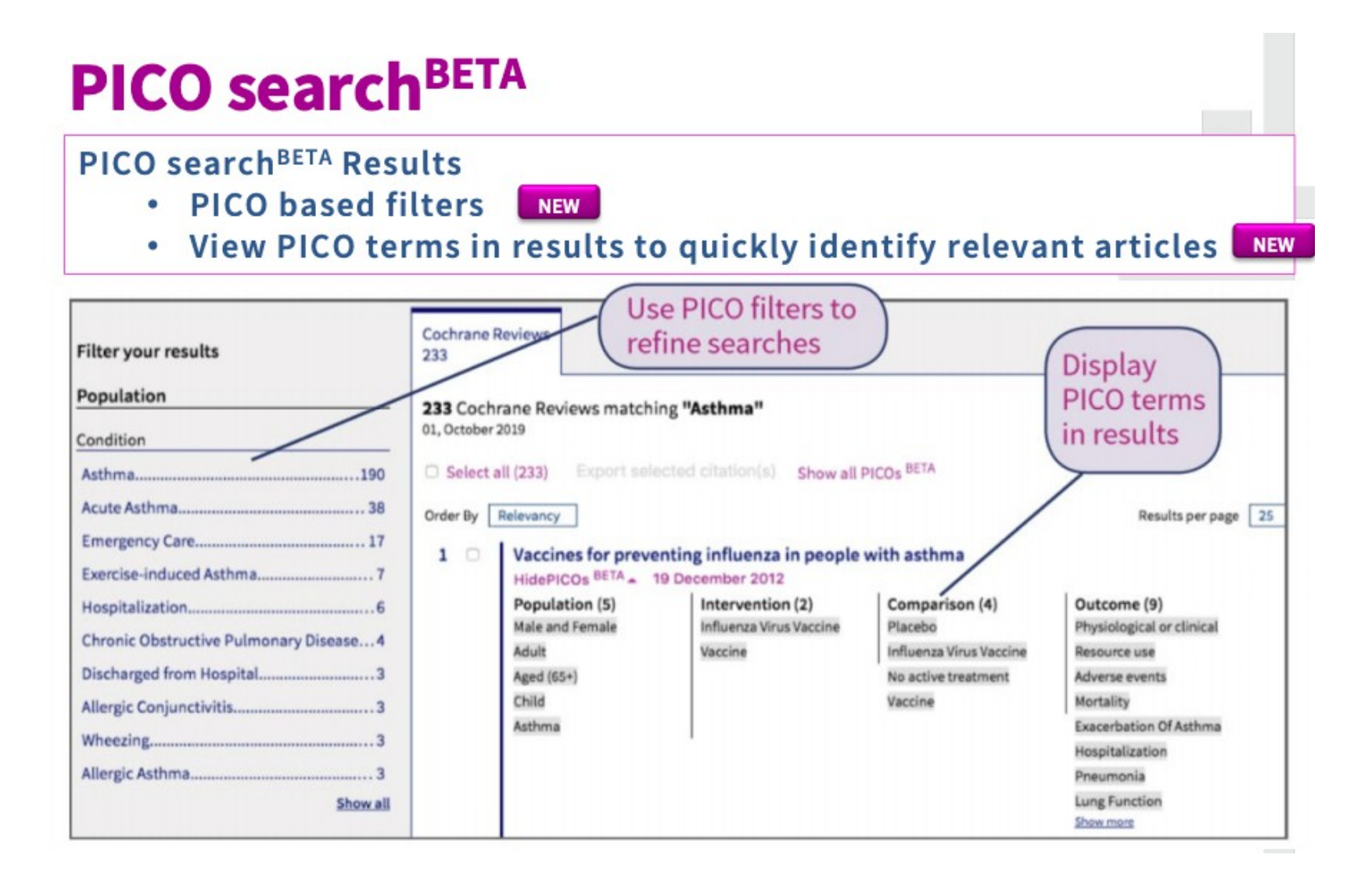

#### **PICO search**BETA

PICO terms will also display in search results pages from all standard Cochrane searches

- Use "View PICOs<sup>BETA</sup>" to view PICO terms in search results
- Use PICO terms in results to quickly identify patient populations and interventions you are interested in

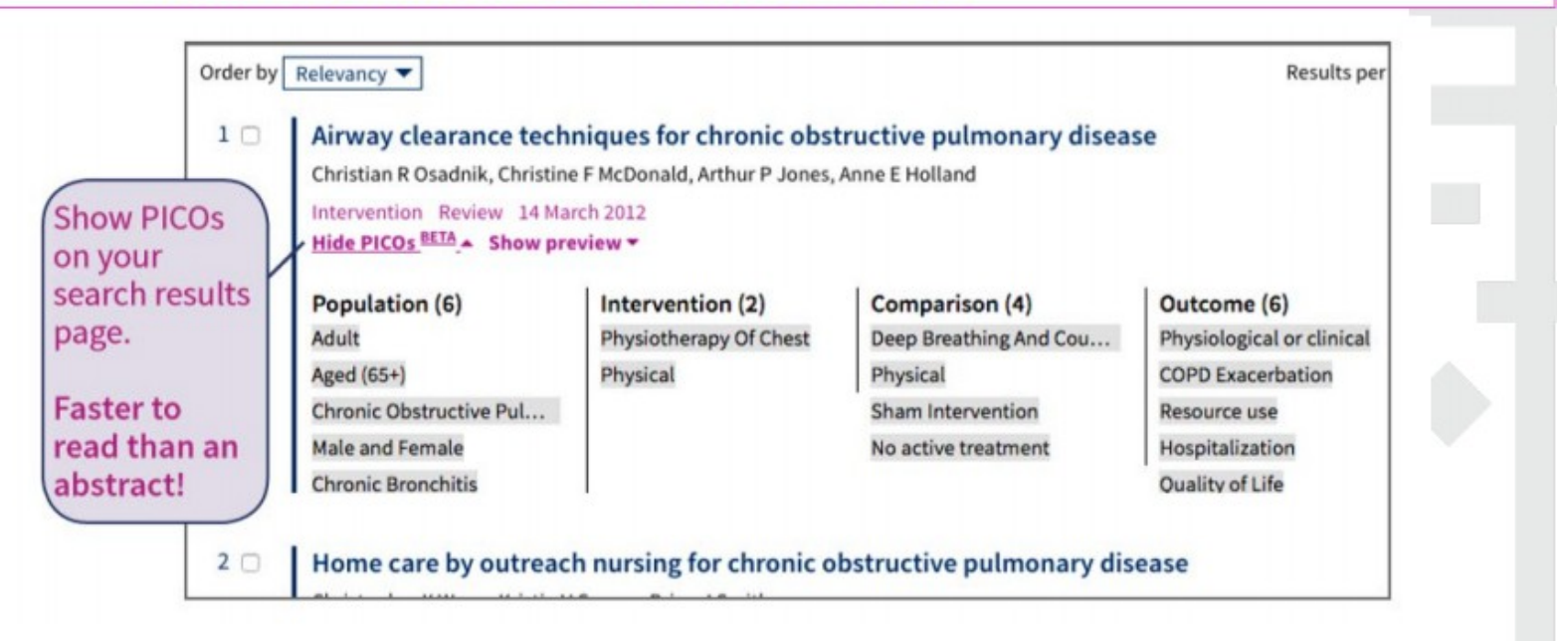

#### I RISULTATI

| Library             | Informed d  | ecisions.                 |                                                    |                       |              | Title Abstract Keyword 🗸 | DIABETE MELL   | ITUS             | C    |
|---------------------|-------------|---------------------------|----------------------------------------------------|-----------------------|--------------|--------------------------|----------------|------------------|------|
| Library             | Better heal | th.                       |                                                    |                       |              |                          | Browse         | Advanced se      | earc |
| Cochrane Reviews 🔻  | Trials 🔻    | Clinical Answers          | ▼ About ▼                                          | Help                  | -            |                          | А              | bout Cochrane    | e 🕨  |
|                     |             |                           |                                                    |                       |              |                          |                |                  |      |
|                     |             | Cochrane Reviews          | Cochrane Protocols                                 | Trials                | Editorials   | Special Collections      | Clinical Answe | rs I             | Mor  |
| Filter your results |             | 152                       |                                                    | 00230                 | 2            | 0                        | 50             |                  | -    |
|                     |             | 192 Cochrane Rev          | views matching <b>DIAB</b>                         | TE MELL               | ITUS in Tit  | le Abstract Keyword      |                |                  |      |
| Date                | 0           | Cochrane Database o       | of Systematic Reviews                              |                       |              |                          |                |                  |      |
| Publication date    |             | issue 4 of 12, April 202. | I                                                  |                       |              |                          |                |                  |      |
| The last 3 months   | 6           | Select all (192)          | Export selected citation(s                         | Show a                | all previews |                          |                |                  |      |
| The last 6 months   | 10          | Order by Relevancy        | •                                                  |                       |              |                          | I              | Results per page | 25   |
| The last 9 months   | 13          | 1 🗆 🛛 Cinnam              | on for diabetes mell                               | tus                   |              |                          |                |                  |      |
| The last year       | 18          | Matthew .                 | J Leach, Saravana Kumar                            |                       |              |                          |                |                  |      |
| The last 2 years    | 29          | Interventi<br>Show PIC    | on Review 12 September<br>Os BETA • Show preview • | 2012                  |              |                          |                |                  |      |
| Custom Range:       |             |                           | · ·                                                |                       |              |                          |                |                  |      |
| 🛗 dd/mm/yyyy to 🛗 d | ld/mm/yyyy  | 2 🗆 Ayurveo               | dic treatments for dia                             | betes <mark>me</mark> | llitus       |                          |                |                  |      |
|                     | Apply Clear | Kalpana S                 | ridharan, Roshni Mohan, Si                         | idharan Ram           | aratnam, Dee | pak Panneerselvam        |                |                  |      |
|                     |             | Show pre                  | on Review 7 December 2<br>view <del>•</del>        | )11                   |              |                          |                |                  |      |
| Status              | 0           | -                         |                                                    |                       |              |                          |                |                  |      |
| New search          | 32          | 3 🗆 Sweet p               | ootato for type 2 diab                             | etes melli            | tus          |                          |                |                  |      |
| Conclusions changed |             | Cheow Pe                  | ng Ooi, Seng Cheong Loke                           | 012 Eroc or           | C055         |                          |                |                  |      |
|                     |             | Show pre                  | view -                                             | orb Free du           | 0000         |                          |                |                  |      |
| Language            | 0           |                           |                                                    |                       |              |                          |                |                  |      |

#### I RISULTATI

|                           |                                  |                                                  |                                   | -                        |                                        | i oigir ili    |
|---------------------------|----------------------------------|--------------------------------------------------|-----------------------------------|--------------------------|----------------------------------------|----------------|
| Library                   | ted evidence.<br>rmed decisions. |                                                  |                                   | Title Abstract Keyword 🗸 | DIABETE MELLITUS                       | Q              |
| Bett                      | er health.                       |                                                  |                                   |                          | Browse                                 | dvanced search |
| Cochrane Reviews 👻 Trials | <ul> <li>Clinical</li> </ul>     | l Answers 👻 Abou                                 | t 🕶 Help 👻                        |                          | About                                  | Cochrane 🕨     |
|                           |                                  |                                                  |                                   |                          |                                        |                |
|                           | Cochran<br>192                   | Cochrane Prot                                    | tocols Trials Editoria<br>66238 2 | ls Special Collections   | Clinical Answers<br>36                 | More 🗸         |
| Filter your results       | <b>192</b> Cod                   | chrane Reviews matching                          | DIABETE MELLITUS in 1             | litle Abstract Keyword   |                                        |                |
| Date<br>Publication date  | Cochrane<br>Issue 4 of           | e Database of Systematic Revie<br>12, April 2021 | ws                                |                          |                                        |                |
| The last 3 months         | 6 🗌 Select                       | t all (192) Export selected cit                  | ation(s) Show all preview         | S                        |                                        |                |
| The last 6 months         | 10 Order by                      | Relevancy 🕶                                      |                                   |                          | Results                                | per page 25 🔻  |
| The last 9 months         | 13 1 🗆                           | Cinnamon for diabete                             | s mellitus                        |                          |                                        |                |
| The last year             | 18                               | Matthew J Leach, Saravana K                      | umar                              |                          |                                        |                |
| The last 2 years          | 29                               | Hide PICOs BETA Show pre                         | otember 2012<br>Eview 🔻           |                          |                                        |                |
| Custom Range:             |                                  | Population (3)                                   | Intervention (2)                  | Comparison (1)           | Outcome (3)                            |                |
| dd/mm/yyyy to dd/mm/yyy   | У                                | Adult                                            | Cinnamon                          | Placebo                  | Postprandial Glucose                   |                |
| Apply                     | Clear                            | Aged (65+)<br>Diabetes Mellitus                  | Oral                              |                          | Adverse Event<br>Fasting Blood Glucose |                |
| Status                    | 0                                |                                                  |                                   |                          |                                        |                |

#### **Search Results Filters and Updates**

| Biller your results 956 Cockrane Reviews matching on cancer in Title Abstract Keyword   Date 0   Publication date Cockrane Database of Systematic Reviews   Issue 5 of 12, May 2019 Issue 5 of 12, May 2019   The last 3 months 61   Order by Relevancy  Results per page 25 *   The last 9 months 70   The last 9 months 70                                                                                                    |                     | 956                                                   | 152                                                                                                  | 142896 21                                                                                 | 2 Special collections                                          | 120                                                       | More<br>▼ |
|----------------------------------------------------------------------------------------------------|---------------------|-------------------------------------------------------|----------------------------------------------------------------------------------------------------|-------------------------------------------------------------------------------------------|----------------------------------------------------------------|-----------------------------------------------------------|-----------|
| Date Cochrane Database of Systematic Reviews   hubication date   The last 3 months   28   Select all (956)   Export selected distion(s)   Hide all previews   The last 6 months   61   Order by   Relevancy   Results per page   1   Lycopene for the prevention of prostate cancer   Dragan like, Kristian M Forbes, Craig Hassed   Hide Preview   Hide Preview   Hide Preview   Instruct   Bastract   0 dd/mm/yyyy   1   Lycopene for lung cancer   Dragan like, Kristian M Forbes, Craig Hassed   Hide Preview   Hide Preview   Instruct   Bastract   0 dd/mm/yyyy   1   Lycopene for lung cancer   Results per page   2   Screening for lung cancer   Renée Manser, Anne Lethaby, Louis B Irving, Christine Stone, Graham Byrnes, Michael J Abramson, Don Campbell   Hide Preview   Hide Preview   Intervention   Renée Manser, Anne Lethaby, Louis B Irving, Christine Stone, Graham Byrnes, Michael J Abramson, Don Campbell   Hide Preview   Intervention   Renée Manser, Anne Lethaby, Louis B Irving, Christine Stone, Graham Byrnes, Michael J Abramson, Don Campbell   Hide Preview   Intervention   Spahol   Spin   Show 13 morer   3   Screening for testicular cancer   Dr                                                                                                    | ilter your results  | 956 Cochrane Revi                                     | ews matching on <b>ca</b>                                                                            | ncer in Title Abstrac                                                                     | Keyword                                                        |                                                           |           |
| bublication date       Issues 5 of 12, May 2019         The last 3 months       28         Issues 5 of 12, May 2019       Issues 5 of 12, May 2019         In last 6 months       Corder by Relevancy Results per page 25 •         The last 9 months       88         The last 9 months       88         The last 9 months       88         The last 9 months       88         The last 2 years       207         The last 2 years       207         autom Range:       Dragan IIE, Kristian M Forbes, Craig Hassed         Hide Preview A Intervention Review 9 November 2011       Abstract - Background         Abstract - Background       Prostate Cancer is a common cause of death in developed countries, yet the benefits of screening for prostate cancer still remain controversial. A prostate-specific antigen (PSA) Isst result greater than 4 ng/mL (nanograms/millilitre) has common commonly been used as the cut-off level for seeking further t         Apply       Caw         Very search       181         Conclusions changed       2         Screeening for lung cancer       Review Vision for lung cancer is a updated version of the original review published in The Cochrane Library in 1999 and updated in 2004 and 2010.         Population-background       This is an updated version for lung cancer         sanguage       3         Screeening for testicular                                                                                                    | ate 🚯               | Cochrane Database of                                  | Systematic Reviews                                                                                   |                                                                                           |                                                                |                                                           |           |
| The last 3 months 28   In least 6 months 61   Order by Relevancy Results per page 25 •   The last 9 months 88   The last 9 months 88   The last 2 years 207   Nation Range: 11   In least 9 months 12   Abstract - Background   Protate Cancer is a common cause of death in developed countries, wet the benefits of screening for prostate cancer still remain controversial. A prostate-specific antigen (PSA) test result greater than 4 ng/mL (nanograms/millilitre) has common cause of death in developed countries, wet the benefits of screening for prostate cancer still remain controversial. A prostate-specific antigen (PSA) test result greater than 4 ng/mL (nanograms/millilitre) has common cause of death in developed countries, wet the benefits of screening for prostate cancer still remain controversial. A prostate-specific antigen (PSA) test result greater than 4 ng/mL (nanograms/millilitre) has common controversial. A prostate-specific antigen (PSA) test result greater than 4 ng/mL (nanograms/millilitre) has common controversial. A prostate-specific antigen (PSA) test result greater than 4 ng/mL (nanograms/millilitre) has common controversial. A prostate-specific antigen (PSA) test result greater than 4 ng/mL (nanograms/millilitre) has common controversial. A prostate-specific antigen (PSA) test result greater than 4 ng/mL (nanograms/millilitre) has common controversial. A prostate-specific antigen (PSA) test result greater than 4 ng/mL (nanograms/millilitre) has common controversial. A prostate-specific antigen (PSA) test result greater than 4 ng/mL (nanograms/millilitre) has common controversial. A prostate-specific antigen (PSA) test result greater than 4 ng/mL (nanograms/millilitre) has common controversial. A prostate-specific antigen (PSA) test result greater than 4 ng/mL (n                                                                                                    | ublication date     | Issue 5 of 12, May 2019                               |                                                                                                    |                                                                                           |                                                                |                                                           |           |
| The last 6 months Order by Relevancy   The last 9 months 88   The last 9 months 98   The last 9 months 98   The last 2 years 207   The last 2 years 207   Status 0   The last 2 years 208   Status 0   Class 208   Status 0   Class 208   Status 0   Class 208   Status 0   Conclusions changed 56   Show 13 more 23   Show 13 more 27   Taticut 2 and 2 mole   Ype 0   Intervention Review 1 factwention   Review 1 factwention Review 16 february 2011   Abstrat                                                                                                    | The last 3 months   | Select all (956)                                      | xport selected citation(s)                                                                           | Hide all previews                                                                         |                                                                |                                                           |           |
| The last 9 months 83   The last 9 months 83   The last 2 years 207   ustom Range: Dragan like, Kristian M Forbes, Craig Hassed   Hide Preview + Intervention Review 9 November 2011   Abstract - Background   Prostate cancer is a common cause of deth in developed countries, yet the benefits of screening for prostate cancer still remain controversial. A prostate-apacific antigen (PSA) test result greater than 4 ng/mL (nanograms/millilitre) has common yet used as the cut-off level for seeking further t   Appy Clear   Screening for lung cancer   Renée Manser, Anne Lethaby, Louis B Irving, Christine Stone, Graham Byrnes, Michael J Abramson, Don Campbell   Hide Preview + Intervention Review 21 June 2013 New search Conclusions changed   Abstract - Gackground   This is an updated version of the original review published in The Cochrane Library in 1999 and updated in 2004 and 2010.   Population-based screening for Long cancer   ispañol   Show 13 more   Ype   Intervention   netrvention   Nike Preview + Intervention Review 16 February 2011   Abstract - Background   This is an updated version of the original review published in the majority of countries. However it is not clear   where with the sputum examinations, chest radiography or newer me                                                                                                    | The last 6 months   | Order by Relevancy 🕶                                  | ]                                                                                                    |                                                                                           |                                                                | Results per                                               | page 25 🔻 |
| The last year 98   The last 2 years 207   astom Range: 207   astom Range: Preview + Intervention Review 9 November 2011   Abstrat - Background Prostate cancer is a common cause of death in developed countries, yet the benefits of screening for prostate cancer still remain controversial. A prostate-specific antigen (PSA) test result greater than 4 ng/mL (nanograms/millilitre) has commonly been used as the cut-off level for seeking further t   Apply Clast 2   Screening for lung cancer   Renée Manser, Anne Lethaby, Louis B Irving, Christine Stone, Graham Byrnes, Michael J Abramson, Don Campbell.   Hide Preview + Intervention Review 21 June 2013 New search Conclusions changed   Abstract - Background   This is an updated version of the original review published in the majority of countries. However it is not clear where sputture examinations, chest radiography or newer me   spañol   Show 13 more   ype   Intervention   ype   Intervention   netrvention   Not and comply and lick arcer commonly affects men aged between 20 and 35 years. Screening for testicular cancer mortidity and mortality, yet the effectiveness of any method is unknown. Equally, screening may also promote treatment                                                                                                    | The last 9 months   | 1 Lycopen                                             | ofor the prevention                                                                                  | of prostate cancer                                                                        |                                                                |                                                           |           |
| Hide Preview < Intervention                                                                                                    | he last year        | Dragan Ilic,                                          | Kristian M Forbes, Craig H                                                                           | assed                                                                                     |                                                                |                                                           |           |
| ustom Range:       Abstract sakaground         Prostate Cancer is a common cause of death in developed countries, yet the benefits of screening for prostate cancer still remain controversial. A prostate-specific antigen (PSA) test result greater than 4 ng/mL (nanograms/millilitre) has commonly been used as the cut-off level for seeking further t         Apply Claur       2         Screening for lung cancer         Renée Manser, Anne Lethaby, Louis B Irving, Christine Stone, Graham Byrnes, Michael J Abramson, Don Campbell         Hide Preview + Intervention Review 21 June 2013 New search Conclusions changed         onclusions changed                                                                                                    | he last 2 years 207 | Hide Previo                                           | w - Intervention Revi                                                                                | ew 9 November 2011                                                                        |                                                                |                                                           |           |
| Status 2   Screening for lung cancer   New search   181   Conclusions changed   181   Conclusions changed   181   Conclusions changed   181   Conclusions changed   181   Conclusions changed   181   Conclusions changed   181   Conclusions changed   181   Conclusions changed   182   Status   183   184   184   184   185   185   186   186   187   188   189   189   180   181   182   183   184   184   184   185   185   186   186   188   189   189   189   189   189   189   189   189   189   189   189   189   189   189   189   189   189   189   189   189   189   189   189   189   189   189   189   189   189   189   180   180   180 <th>ustom Range:</th> <th>Abstract - i<br/>Prostate ca<br/>remain con<br/>commonly</th> <th>ackground<br/>neer is a common cause of<br/>troversial. A prostate-spec<br/>been used as the cut-off le</th> <th>i death in developed countr<br/>ific antigen (PSA) test resul<br/>vel for seeking further t</th> <th>ies, yet the benefits of screer<br/>greater than 4 ng/mL (nano</th> <th>ing for prostate cancer still<br/>grams/millilitre) has</th> <th></th>                                                                                                    | ustom Range:        | Abstract - i<br>Prostate ca<br>remain con<br>commonly | ackground<br>neer is a common cause of<br>troversial. A prostate-spec<br>been used as the cut-off le | i death in developed countr<br>ific antigen (PSA) test resul<br>vel for seeking further t | ies, yet the benefits of screer<br>greater than 4 ng/mL (nano  | ing for prostate cancer still<br>grams/millilitre) has    |           |
| tatus       Image: Image: |                     | 2 Screenin                                            | g for lung cancer                                                                                    |                                                                                           |                                                                |                                                           |           |
| wew search       181         onclusions changed       181         onclusions changed       Abstract - Background         This is an updated version of the original review published in The Cochrane Library in 1999 and updated in 2004 and 2010.         Population-based screening for lung cancer has not been adopted in the majority of countries. However it is not clear whether sputum examinations, chest radiography or newer me         spañol       571         Show 13 more       3         Screening for testicular cancer         Dragan Ilic, Marie L Misso         Hide Preview + Intervention Review 16 February 2011         Abstract - Background         Testicular cancer commonly affects men aged between 20 and 35 years. Screening for testicular cancer may reduce both morbidity and mortality, yet the effectiveness of any method is unknown. Equally, screening may also promote treatment                                                                                                    | tatus 🚯             | Renée Mans                                            | er, Anne Lethaby, Louis B                                                                            | Irving, Christine Stone, Gra                                                              | ham Byrnes, Michael J Abran                                    | nson, Don Campbell                                        |           |
| Abstract - Background         Inguage         inguage         ispañol         Show 13 more ▼         3         Screening for testicular cancer         Dragan Ilic, Marie L Misso         Hide Preview ▲ Intervention Review 16 February 2011         Abstract - Background         Testicular cancer commonly affects men aged between 20 and 35 years. Screening for testicular cancer may reduce both morbidity and mortality, yet the effectiveness of any method is unknown. Equally, screening may also promote treatment                                                                                                    | ew search           | Hide Previo                                           | w - Intervention Revi                                                                                | ew 21 June 2013 New se                                                                    | arch Conclusions change                                        | d                                                         |           |
| anguage       Image: State of the state of the state of  | onclusions changed  | Abstract - I<br>This is an u<br>Population            | ackground<br>odated version of the origi<br>based screening for lung                                 | nal review published in Th<br>cancer has not been adopte                                  | e Cochrane Library in 1999 a<br>d in the majority of countrie: | nd updated in 2004 and 2010<br>s. However it is not clear |           |
| Spañol       Screening for testicular cancer         Dragan Ilic, Marie L Misso       Dragan Ilic, Marie L Misso         Hide Preview A Intervention Review 16 February 2011       Abstract - Background         Testicular cancer commonly affects men aged between 20 and 35 years. Screening for testicular cancer may reduce both morbidity and mortality, yet the effectiveness of any method is unknown. Equally, screening may also promote treatment                                                                                                    | anguage 0           | whethersp                                             | utum examinations, chest                                                                             | radiography or newer me                                                                   |                                                                |                                                           |           |
| Show 13 more ▼     3 ■     Screening for testicular cancer       Dragan Ilic, Marie L Misso     Hide Preview ▲ Intervention Review 16 February 2011       Abstract - Background     Testicular cancer commonly affects men aged between 20 and 35 years. Screening for testicular cancer may reduce both morbidity and mortality, yet the effectiveness of any method is unknown. Equally, screening may also promote treatment                                                                                                    | spañol              | 100 100 10                                            |                                                                                                    |                                                                                           |                                                                |                                                           |           |
| pe       Image: Image: Im | Show 13 more *      | 3 Screenin                                            | g for testicular canc                                                                                | er                                                                                        |                                                                |                                                           |           |
| pe     Intervention       get     Abstract - Background       respective     Testicular cancer commonly affects men aged between 20 and 35 years. Screening for testicular cancer may reduce both morbidity and mortality, yet the effectiveness of any method is unknown. Equally, screening may also promote treatment                                                                                                    |                     | Dragan Ilic,                                          | Marie L Misso                                                                                        | 16 C-house 2011                                                                           |                                                                |                                                           |           |
| Testicular cancer commonly affects men aged between 20 and 35 years. Screening for testicular cancer may reduce both<br>morbidity and mortality, yet the effectiveness of any method is unknown. Equally, screening may also promote treatment                                                                                                    | pe 🚺                | Hide Previo                                           | w Intervention Revie                                                                                 | ew 16 February 2011                                                                       |                                                                |                                                           |           |
| morbidity and mortality, yet the effectiveness of any method is unknown. Equally, screening may also promote treatment                                                                                                    | tervention          | Testicular c                                          | ancer commonly affects m                                                                             | en aged between 20 and 35                                                                 | years. Screening for testicul                                  | ar cancer may reduce both                                 |           |
|                                                                                                    | ingenertie 27       | morbidity a                                           | nd mortality, yet the effect                                                                         | tiveness of any method is u                                                               | nknown. Equally, screening                                     | may also promote treatment                                |           |

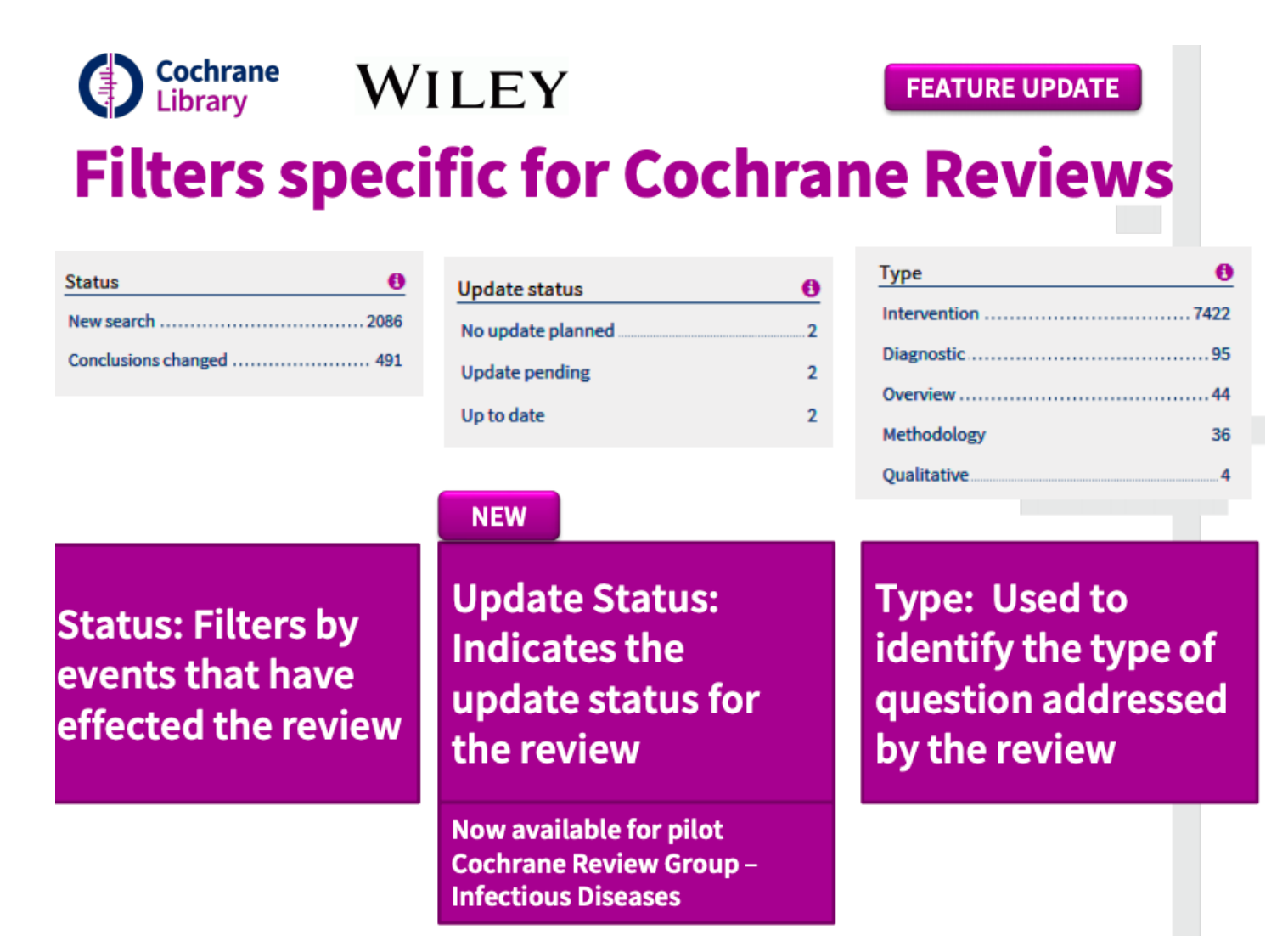

**Cochrane** Library WILEY Filters for Cochrane Reviews

| Language        | 0   |
|-----------------|-----|
| Français        |     |
| Español         | 241 |
| Русский         | 183 |
| Hrvatski        | 179 |
| தமிழ்           | 116 |
| Bahasa Malaysia | 114 |
| Deutsch         | 110 |
| 日本語             | 86  |
| Polski          |     |
| Português       | 52  |

Language: Identifies when translations for content are available

| Topics                        | 6   |
|-------------------------------|-----|
| + Child health                | 151 |
| Pregnancy & childbirth        | 89  |
| + Lungs & airways             | 75  |
| + Neurology                   | 70  |
| + Infectious disease          | 63  |
| + Heart & circulation         |     |
| + Complementary & alternative |     |

FEATURE UPDATE

Topic: Limit results based on Cochrane supplied topics

**Cochrane** Library WILEY Additional Filters

| Date              |    | 0          |
|-------------------|----|------------|
| Publication date  |    |            |
| The last 3 months |    |            |
| The last 6 months |    | 21         |
| The last 9 months |    |            |
| The last year     |    |            |
| The last 2 years  |    | 110        |
| Custom Range:     |    |            |
| dd/mm/yyyy        | to | dd/mm/yyyy |

| Year             |       | 6  |
|------------------|-------|----|
| Year first publi | shed  |    |
| 2018             |       | 2  |
| 2017             |       | 17 |
| 2016             |       | 8  |
| 2015             |       |    |
| 2014             |       | 12 |
| Custom Range     |       |    |
| 2002             | to yy | yy |

| Source | 0      |
|--------|--------|
| PubMed | 669787 |
| Embase | 575250 |
| CT.gov | 186482 |
| ICTRP  | 139525 |

FEATURE UPDATE

Date article was oublished online or added to the Cochrane Library

CENTRAL only publication year limit CENTRAL limits to articles sourced from PubMed, Embase, CT or WHO ICTRP

# **Google Scholar Link**

#### Bunout 2005 {published and unpublished data}

Bunout D. [Personal communication]. Personal communication reported by Gillespie 2012.

Bunout D, Barrera G, Avendano M, Maza P, Gattas V, Leiva L, et al. Results of a community-based weight-bearing resistance training programme for healthy Chilean elderly subjects. *Age and Ageing* 2005;34(1):80-3.

CENTRAL Google Scholar

#### Campbell 1997 {published data only}

Campbell AJ, Robertson MC, Gardner MM, Norton RN, Buchner DM. Falls prevention over 2 years: a randomized controlled trial in women 80 years and older. Age and Ageing 1999;28(6):513-8.

CENTRAL | Google Scholar

References now include Google Scholar links providing additional access to full text articles

**NEW FEATURE** 

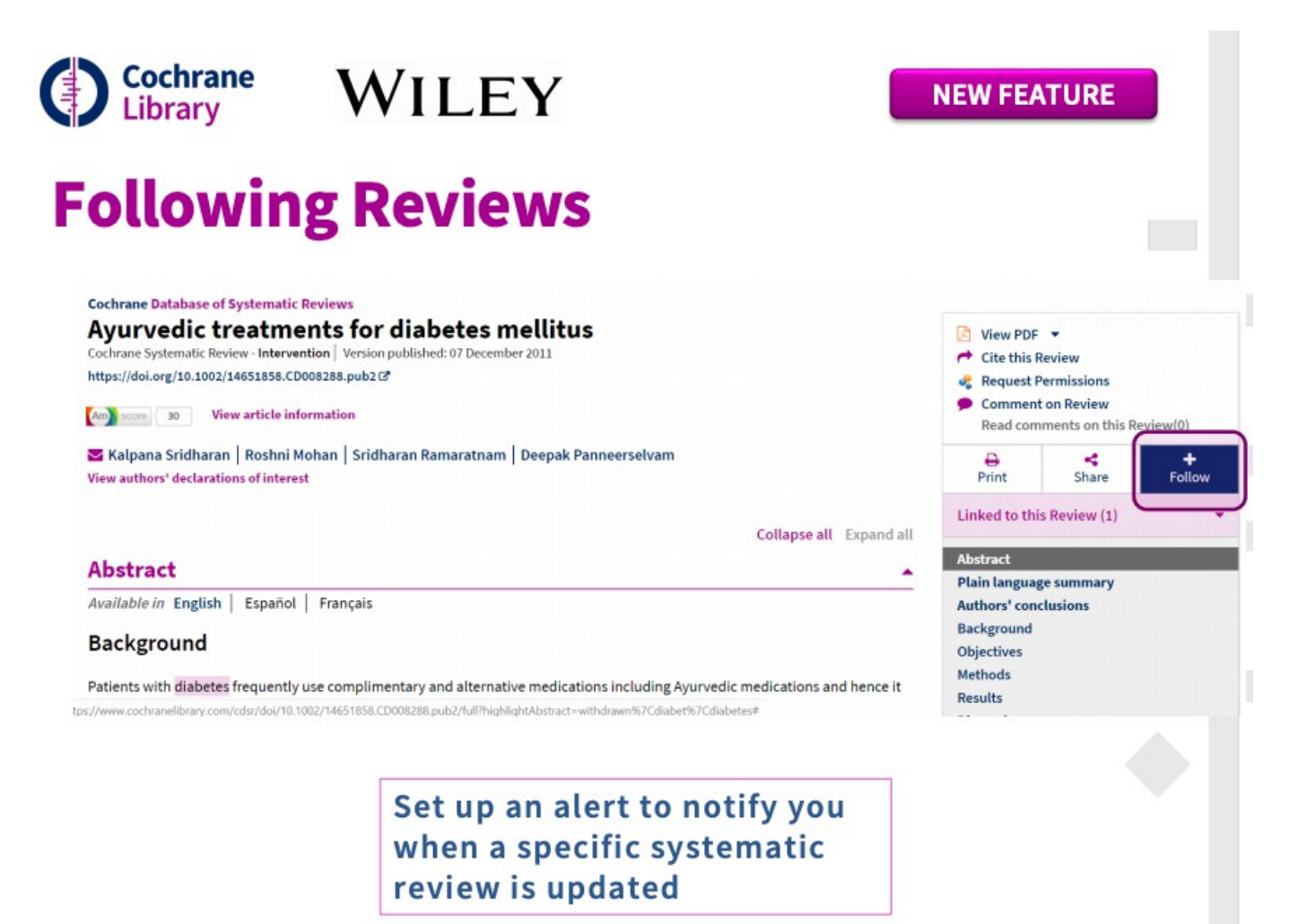

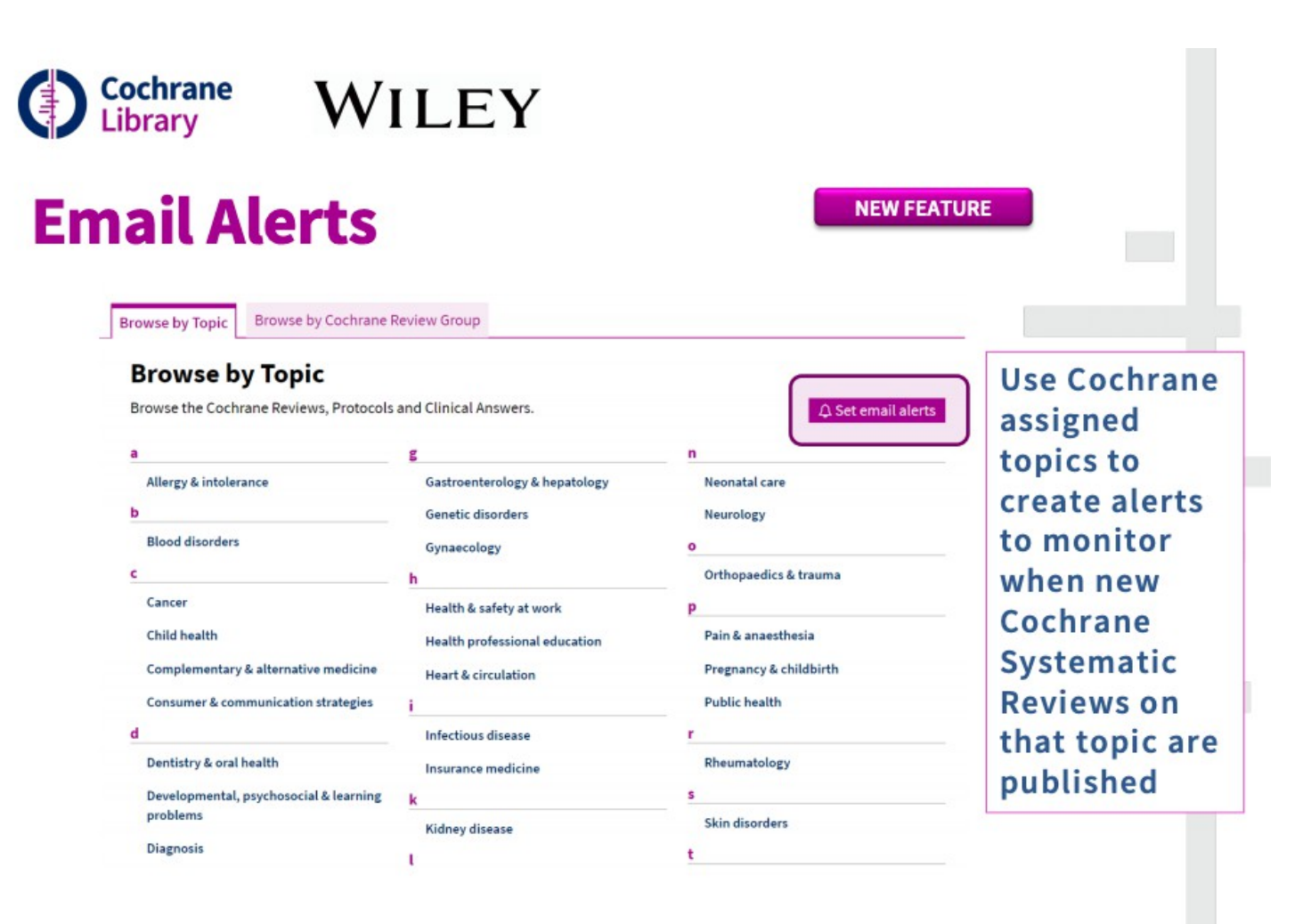

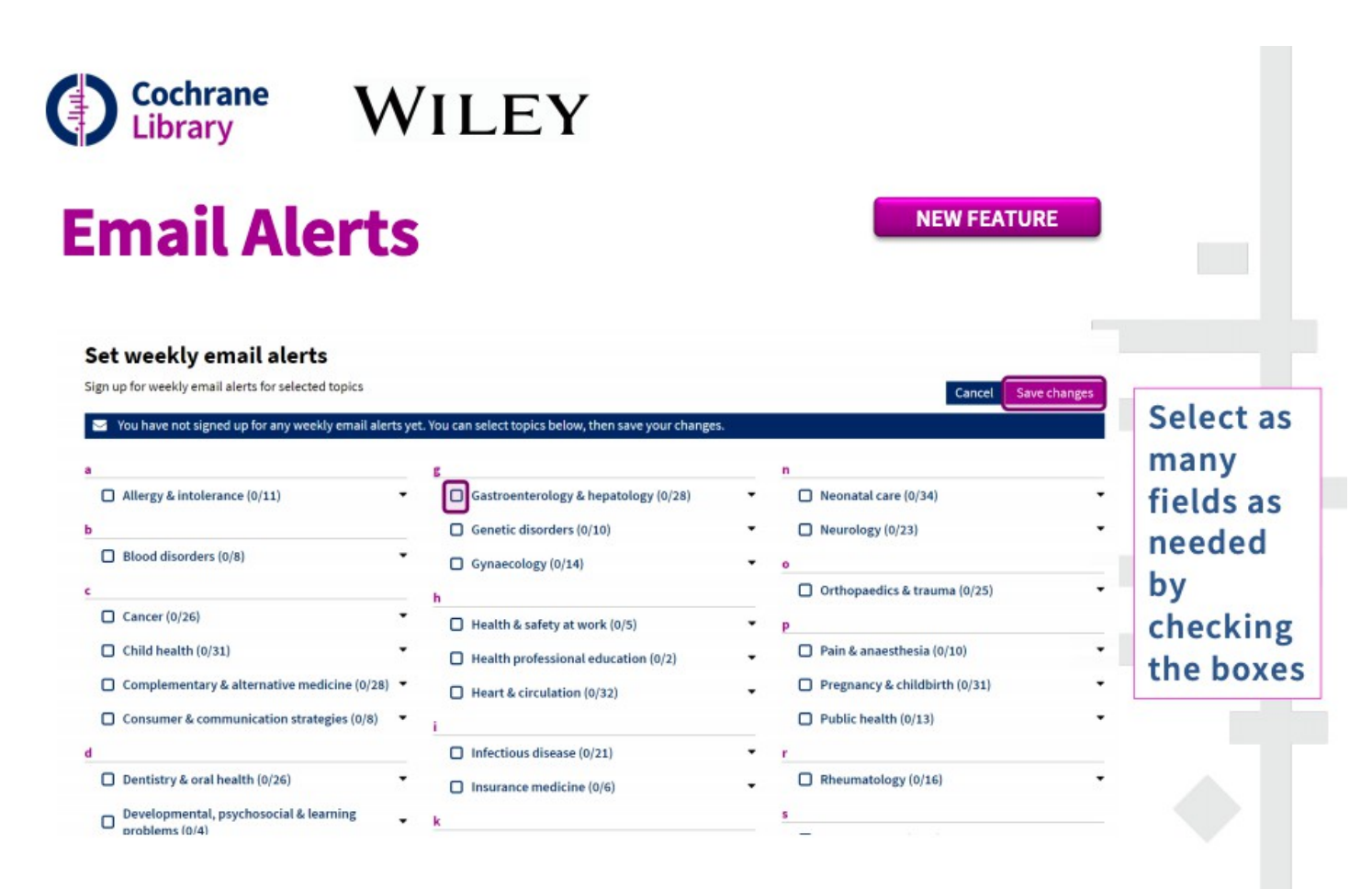

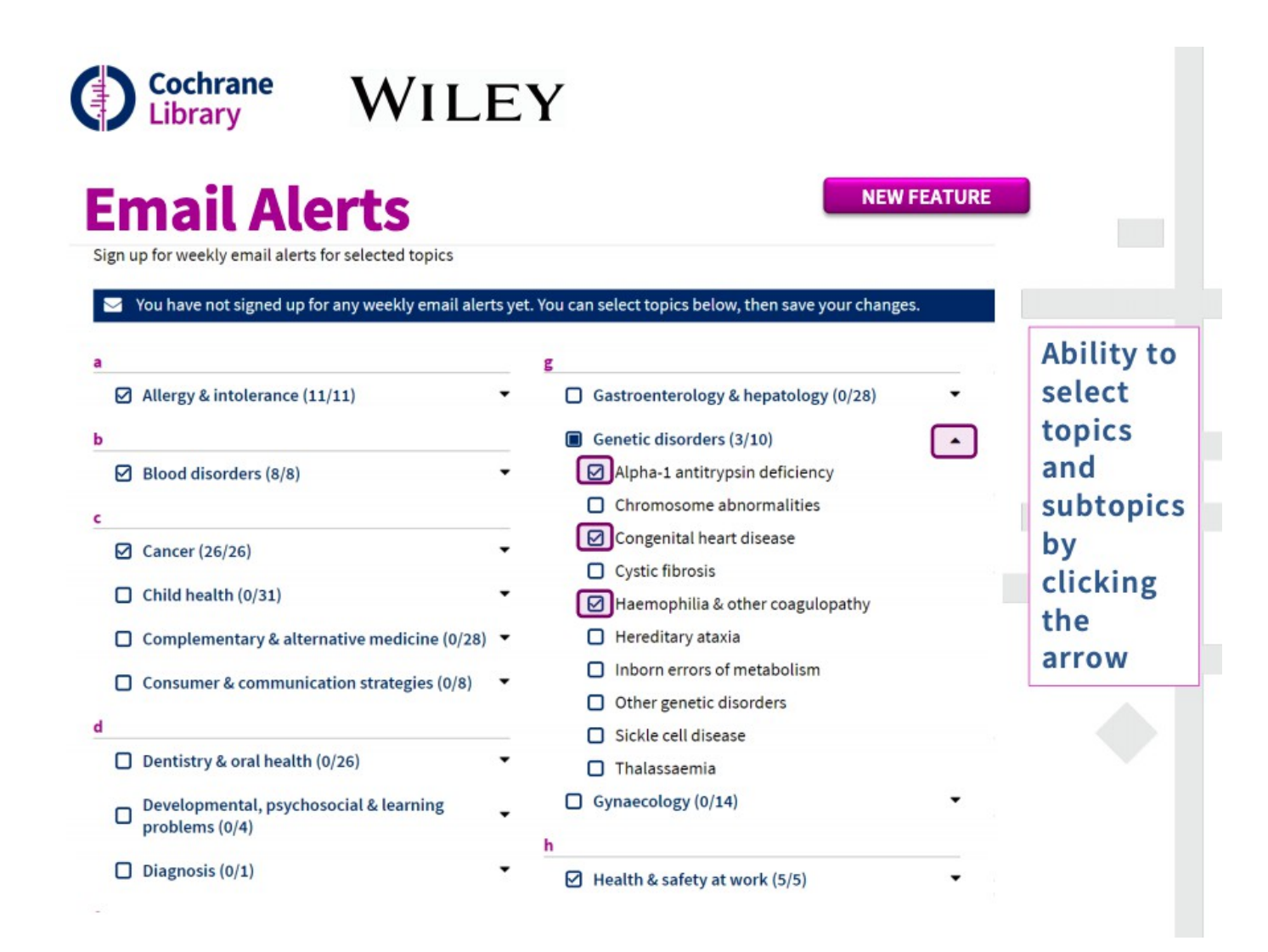

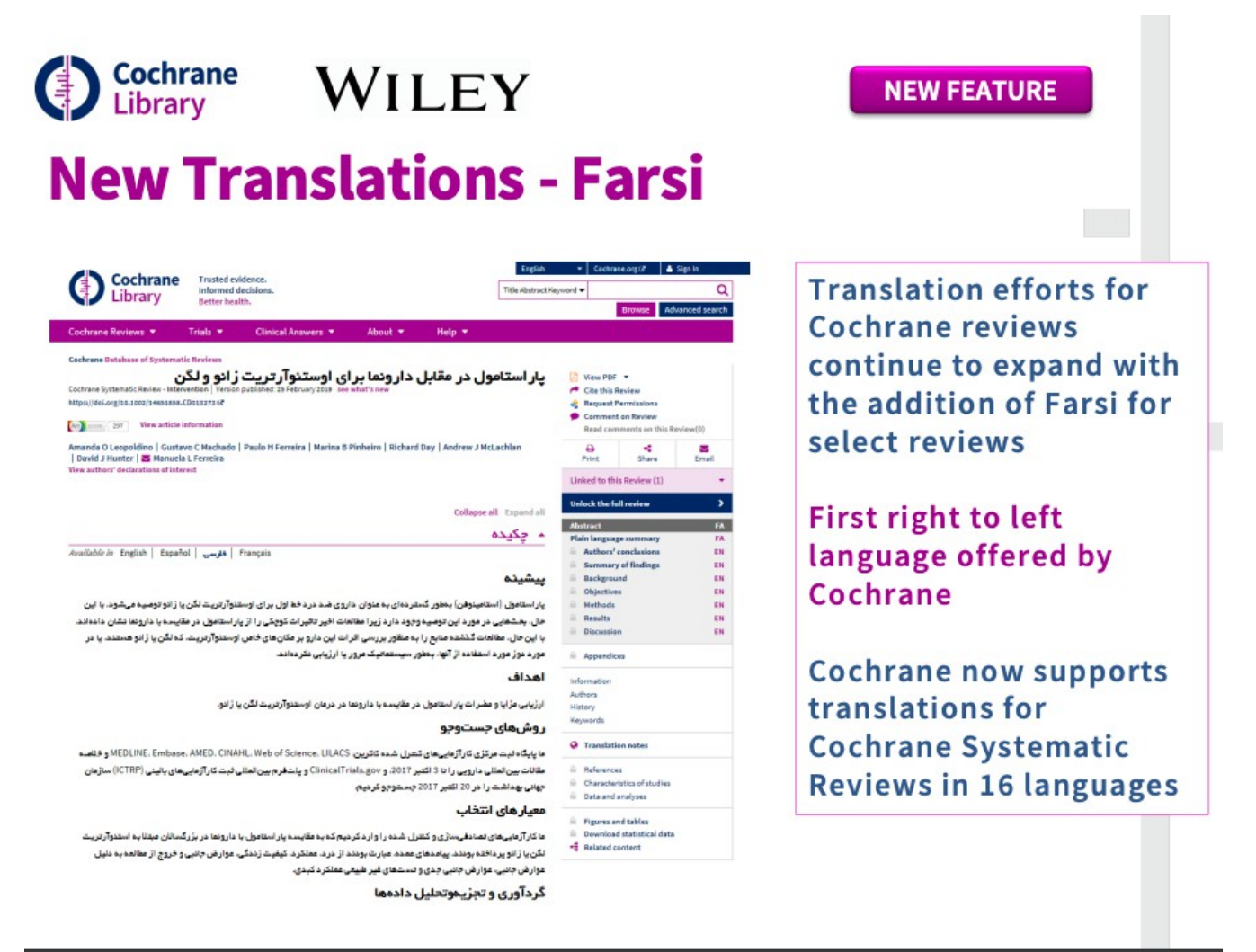